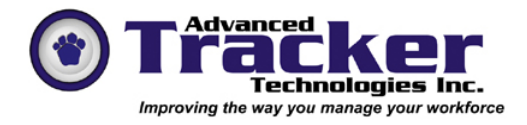

# Employee Tracker Time & Attendance System

Security Guide

Table of Contents

- 2. Internal VS Windows Validation
- 4. Add/Edit/Delete Users
- 5. User Data View Assignment
- 7. User Menu Step Assignment
- 8. Initiate a New User
- 10. Changing the Master User Password
- 11. System Access Log

## Internal User-ID VS Windows Validation

You may choose to use independent internal Employee Tracker User-Id's and password or you may share from User ID's and passwords from Windows Active Directory.

#### Windows Validation

#### Utilities->Security

User profiles within Employee Tracker can now be defined to authenticate the password used when logging into the system against the current Windows user, whether using Domain authentication or a Workgroup. On the top portion of the User Profile screen in Employee Tracker, you can now select an 'Internal Password' which uses the password entered in the appropriate field during login, or 'Windows Validation' which will use the same password as the user enters when logging into his or her computer. If 'Windows Validation' is selected, you can optionally enter a domain or workgroup name to use during validation. Previously entered domain or workgroups are listed for quick selection. The MASTER user can never use 'Windows Validation'.

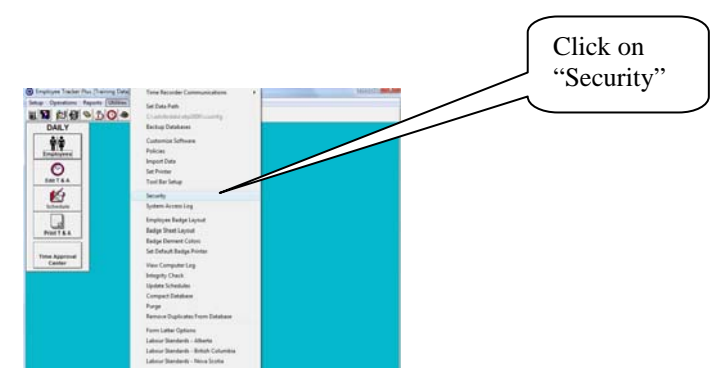

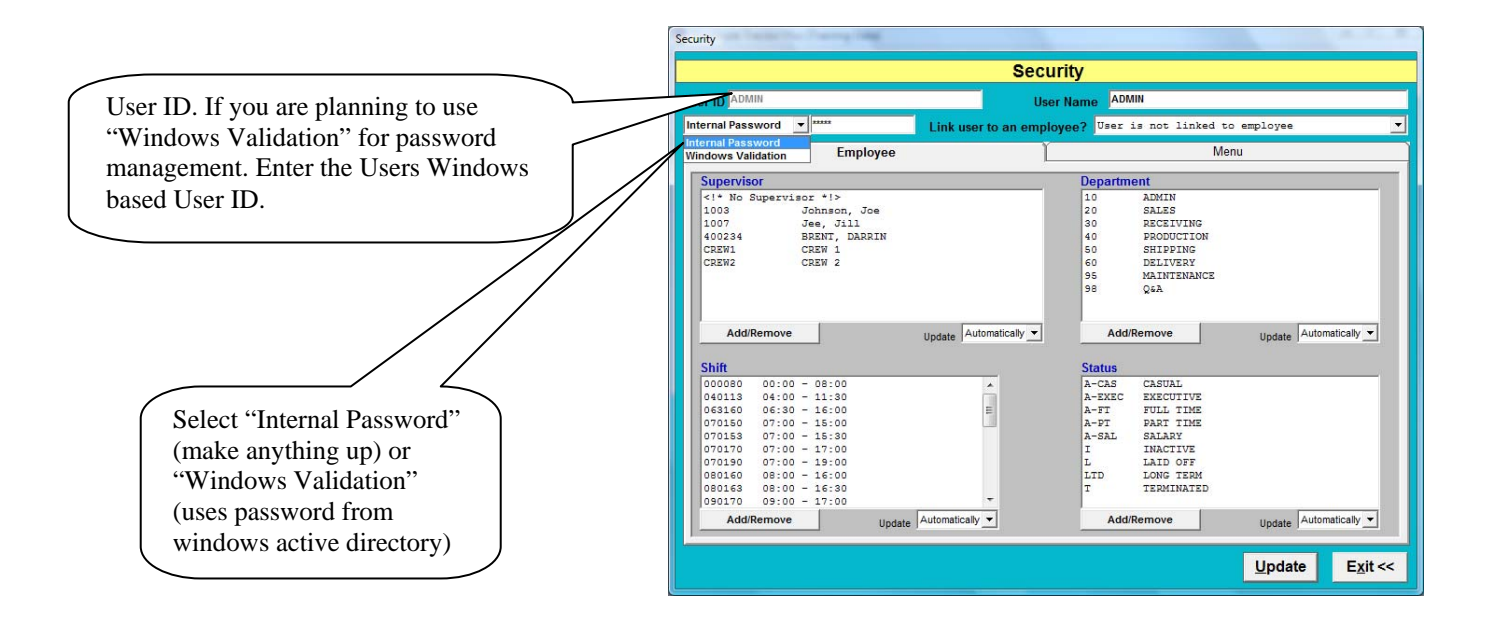

#### Automatically Populate User Id

#### **Utilities->Policies**

A new policy is available within Employee Tracker which complements the new 'Windows Validation' method of password authentication mentioned above, although the two items can be used independently. From within the Policies window, click the 'Security' category on the left side and observe the policy titled 'Automatically Populate User ID'. When active, this policy will enable automatic population the User ID field of the Login window with the current Windows username. The username field is still available to allow other username and password combinations.

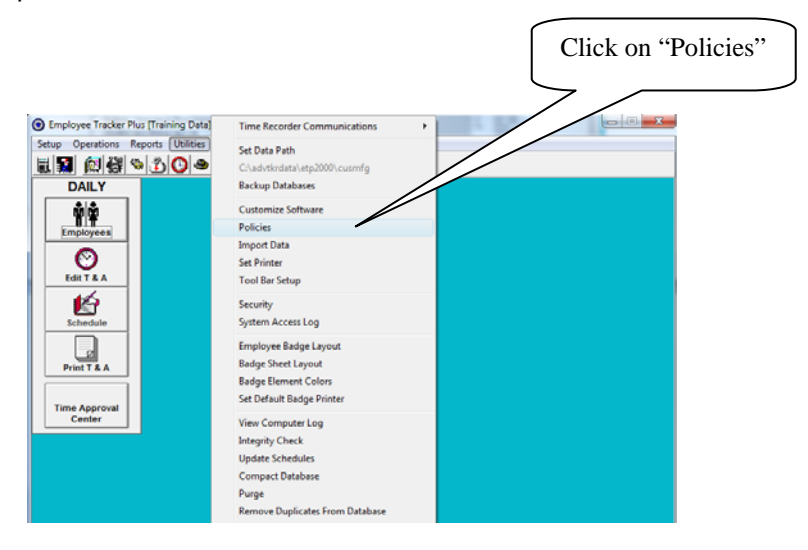

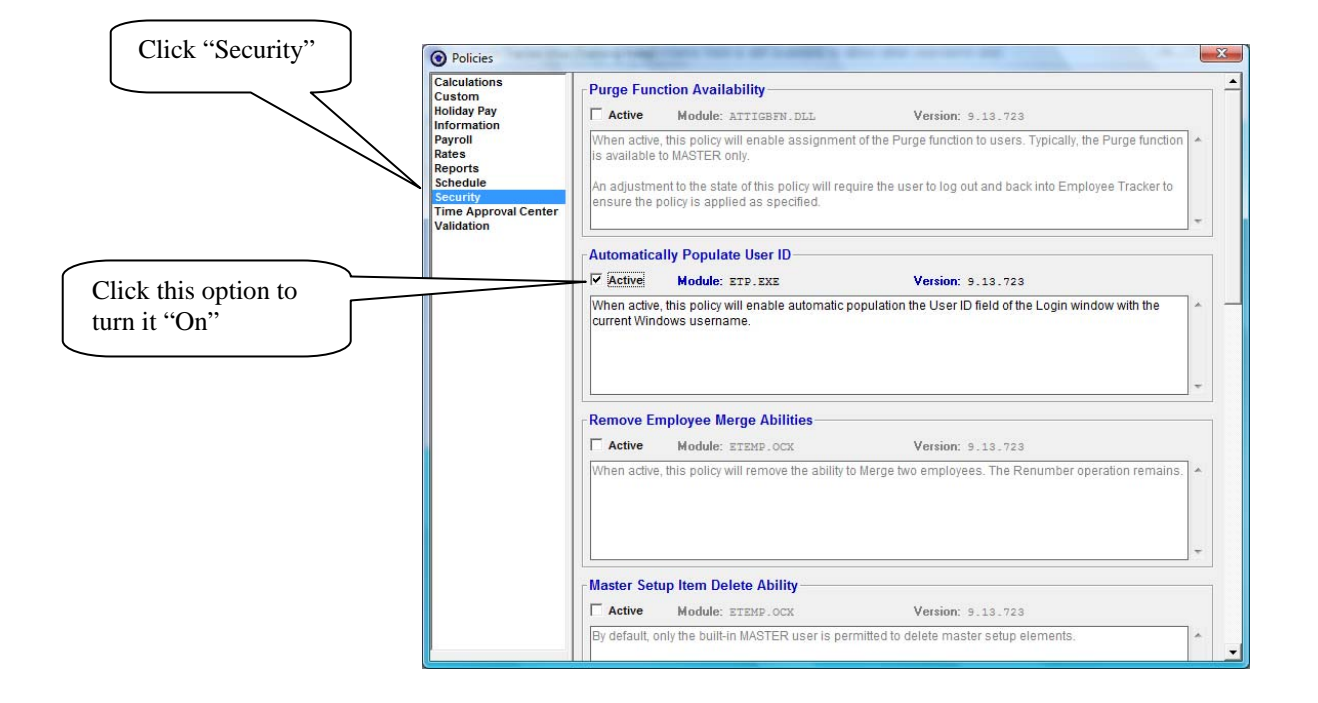

# Add/Edit Users

Employee Tracker security allows you to create user profiles that enable specific menu steps and specific data views to be assigned to specific users.

Employee Tracker has a menu step named "Security" listed in the "Utilities" menu. User profiles are created and maintained from this menu step.

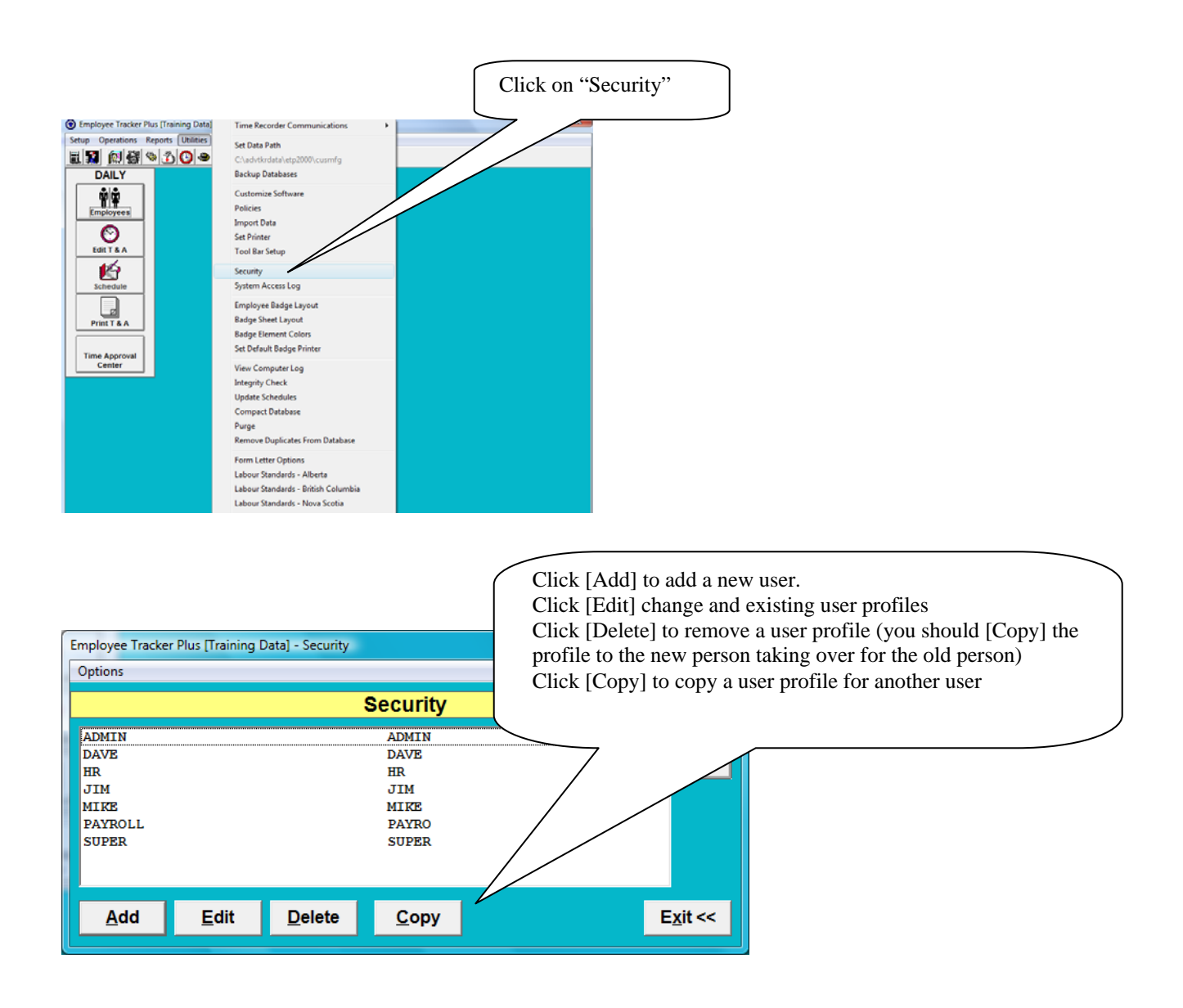

## **Users Data View Selection**

This screen allows you to maintain user id, user name, password and the users data view which is based on a combination of supervisor, department, shift, and employee status.

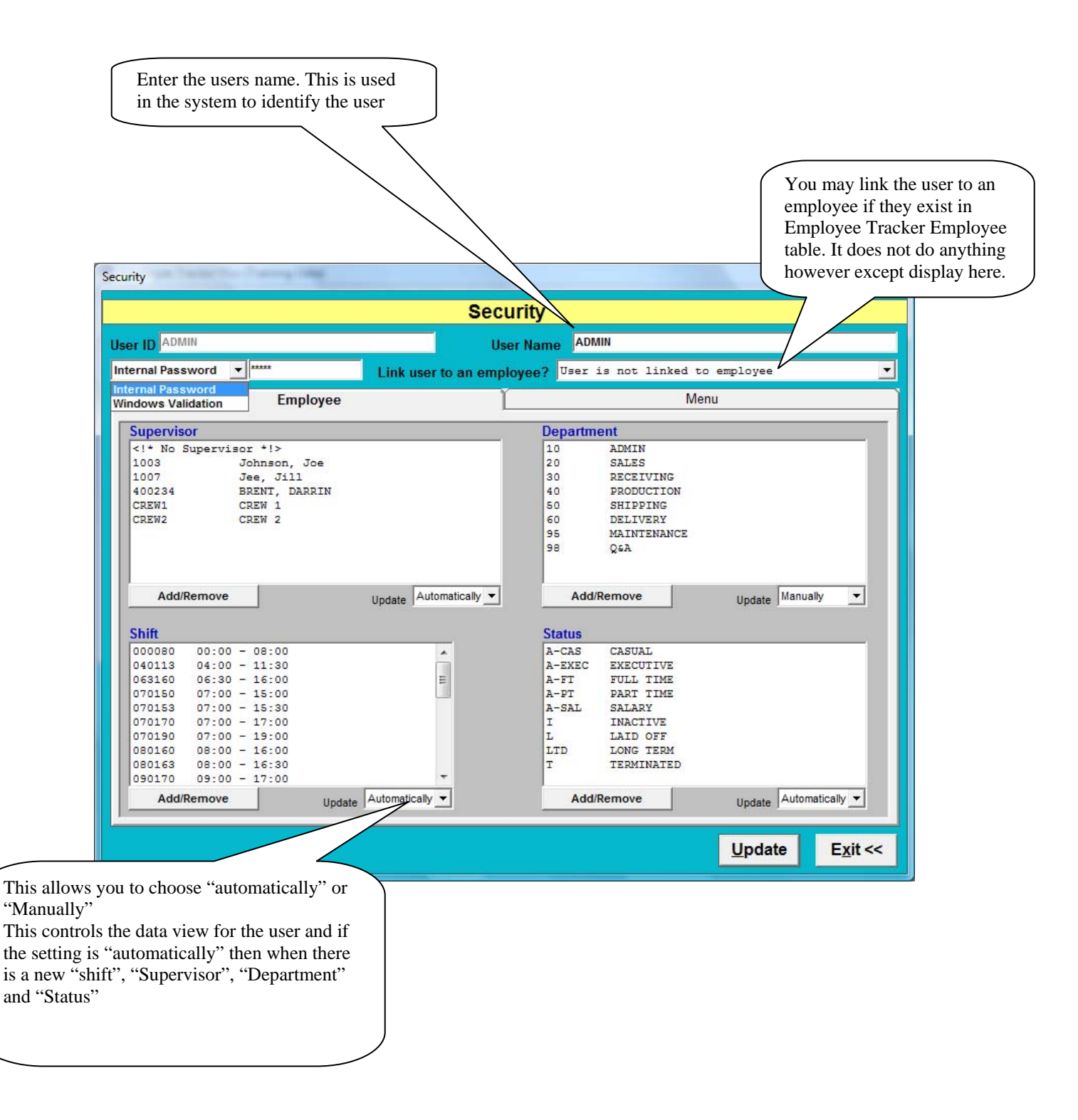

### **Data View Selection**

This screen allows you to maintain user id, user name, password and the users data view which is based on a combination of supervisor, department, shift, and employee status.

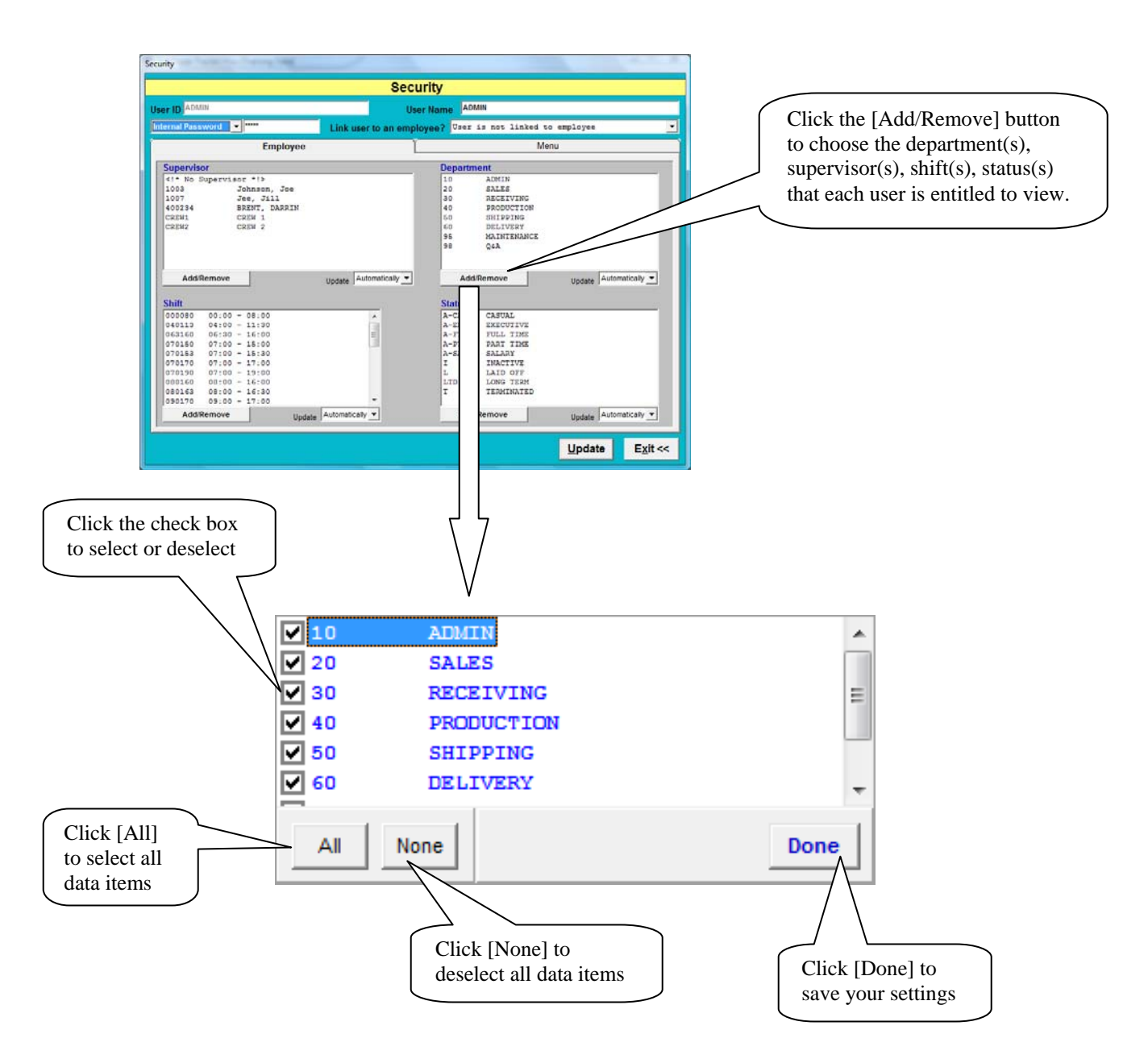

#### Users Menu Step Assignment

This screen allows you to assign menu steps for Users. Each menu step may be set as "disabled" "read only", "read/write". For menu steps that are related to dollars/rates you may choose "dollars yes" VS "dollars "no". There are some menu steps that have additional settings and these will be described in this guide.

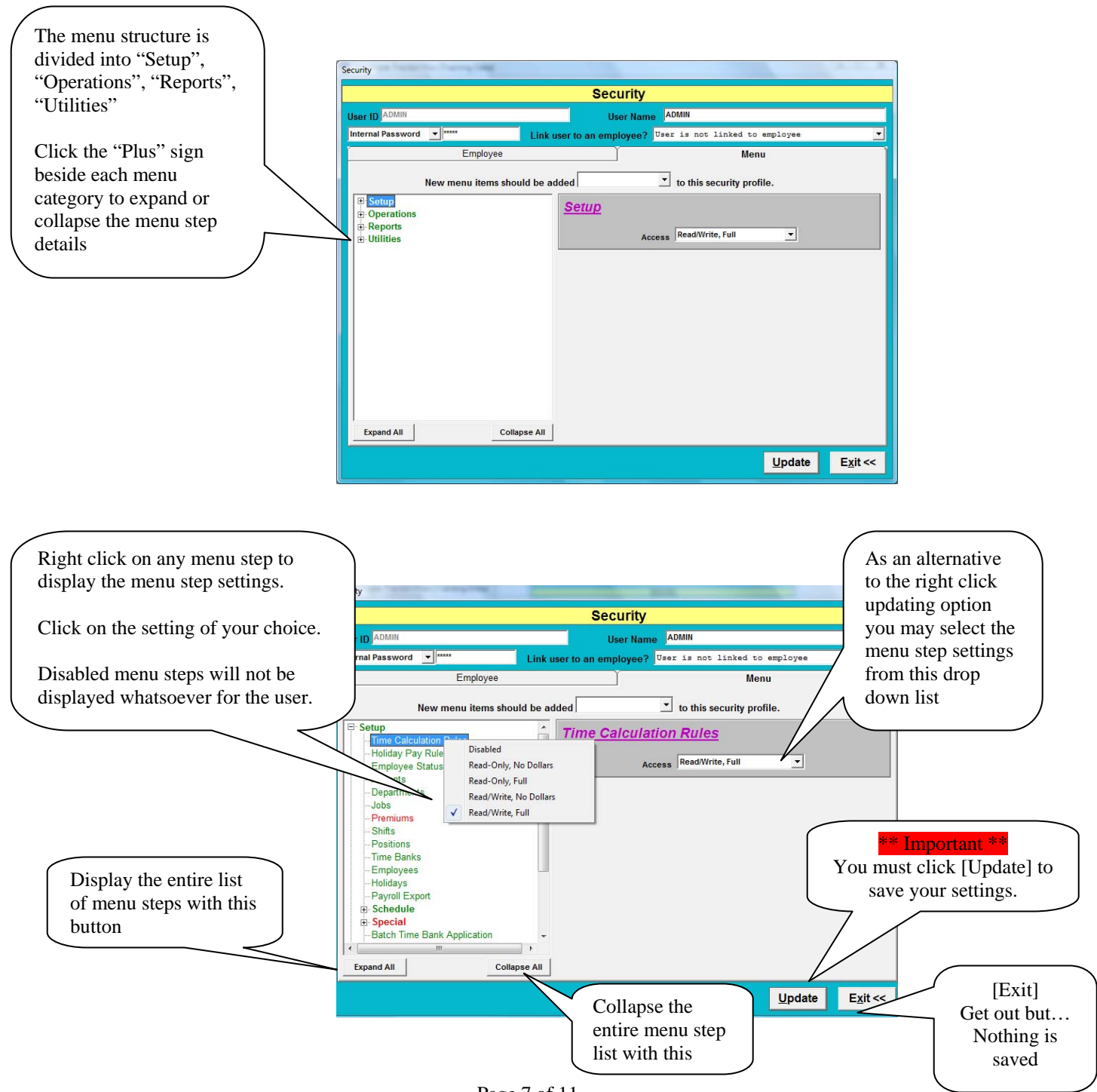

Page 7 of 11 EmployeetrackerSecurityGuide.doc

## Initiate a New User

Once a new user has been set up you should sign into the system under their profile and set their Employee Specification Buckets (See Common Tools Guide). You may not be able to do this if you are using Windows Validation for User ID and password and we suggest that you sit with the user for the first time under those circumstances.

| 🔞 Employee Tracker Plus [Training Data] - L |                  |
|---------------------------------------------|------------------|
| Enter User ID and Password                  |                  |
| User Id New.User                            | <u>о</u> к       |
| Password                                    | E <u>x</u> it << |

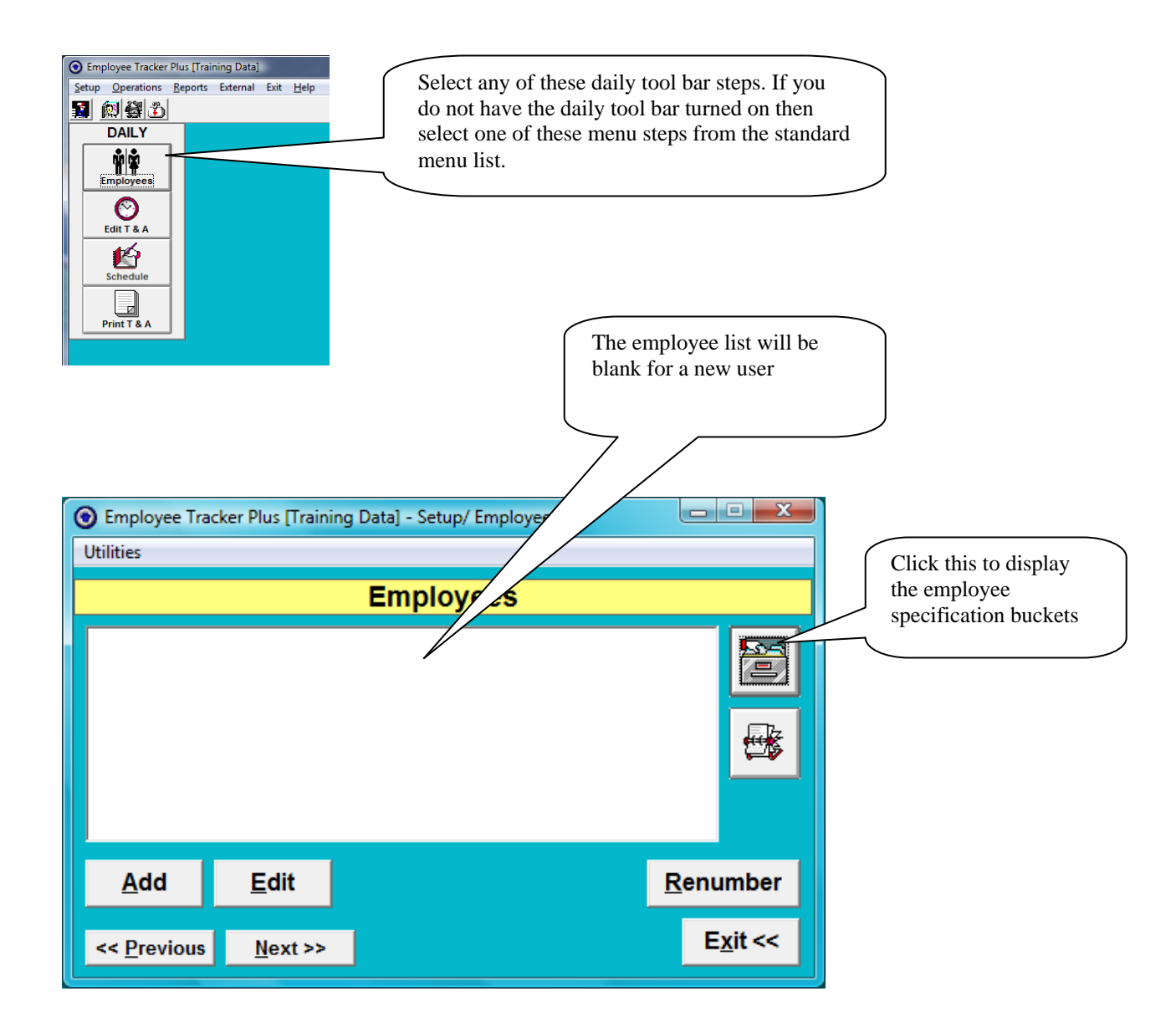

#### Initiate a New User

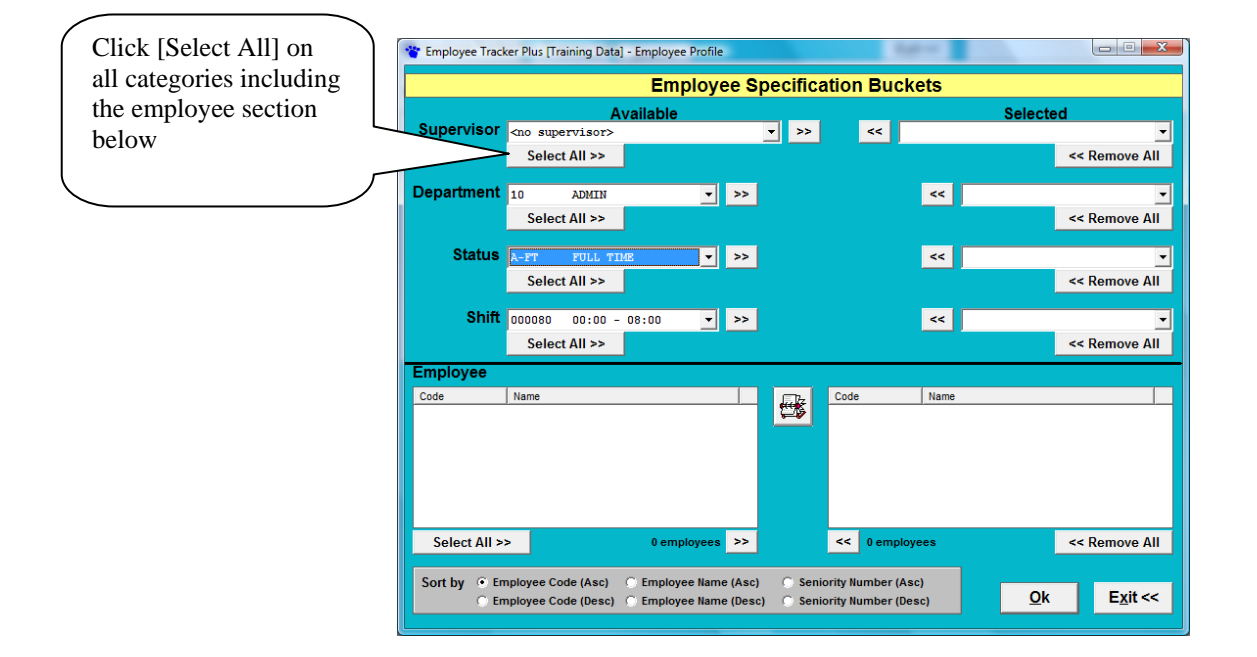

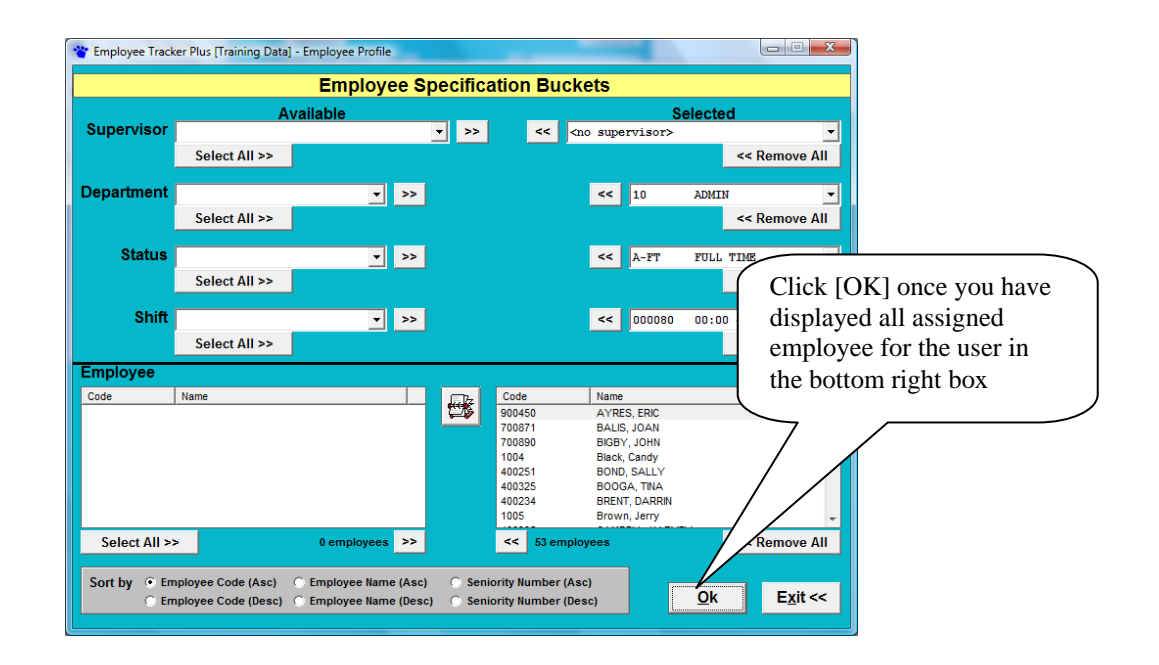

### Changing The Master Users Password

Employee Tracker has a factory default User ID named "Master" and a factory default password named "Scout". The Master password can be changed providing you know the current Master password.

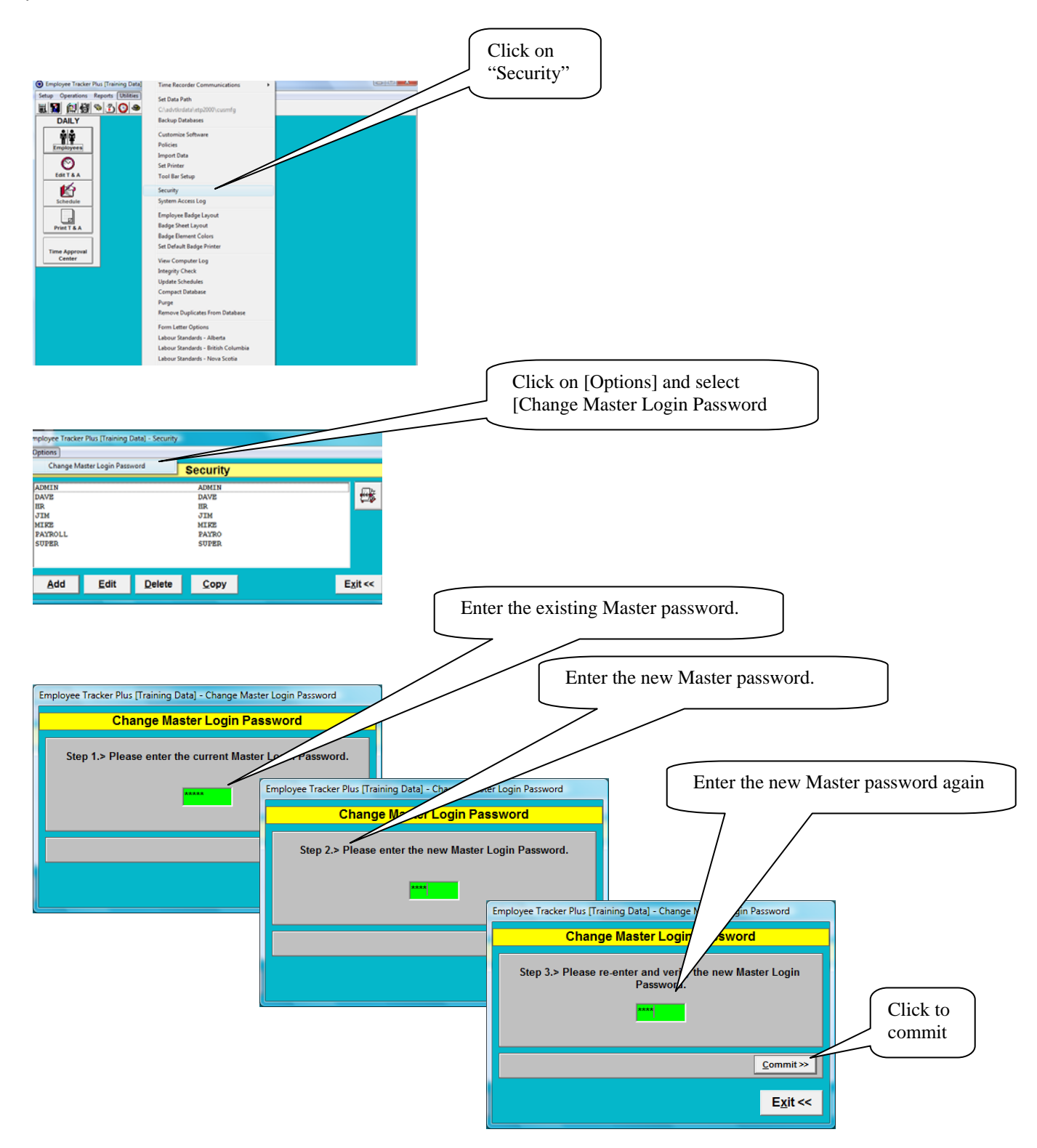

## System Access Log

This screen allows you to assign menu steps for Users. Each menu step may be set as "disabled" "read only", "read/write". For menu steps that are related to dollars/rates you may choose "dollars yes" VS "dollars "no". There are some menu steps that have additional settings and these will be described in this guide.

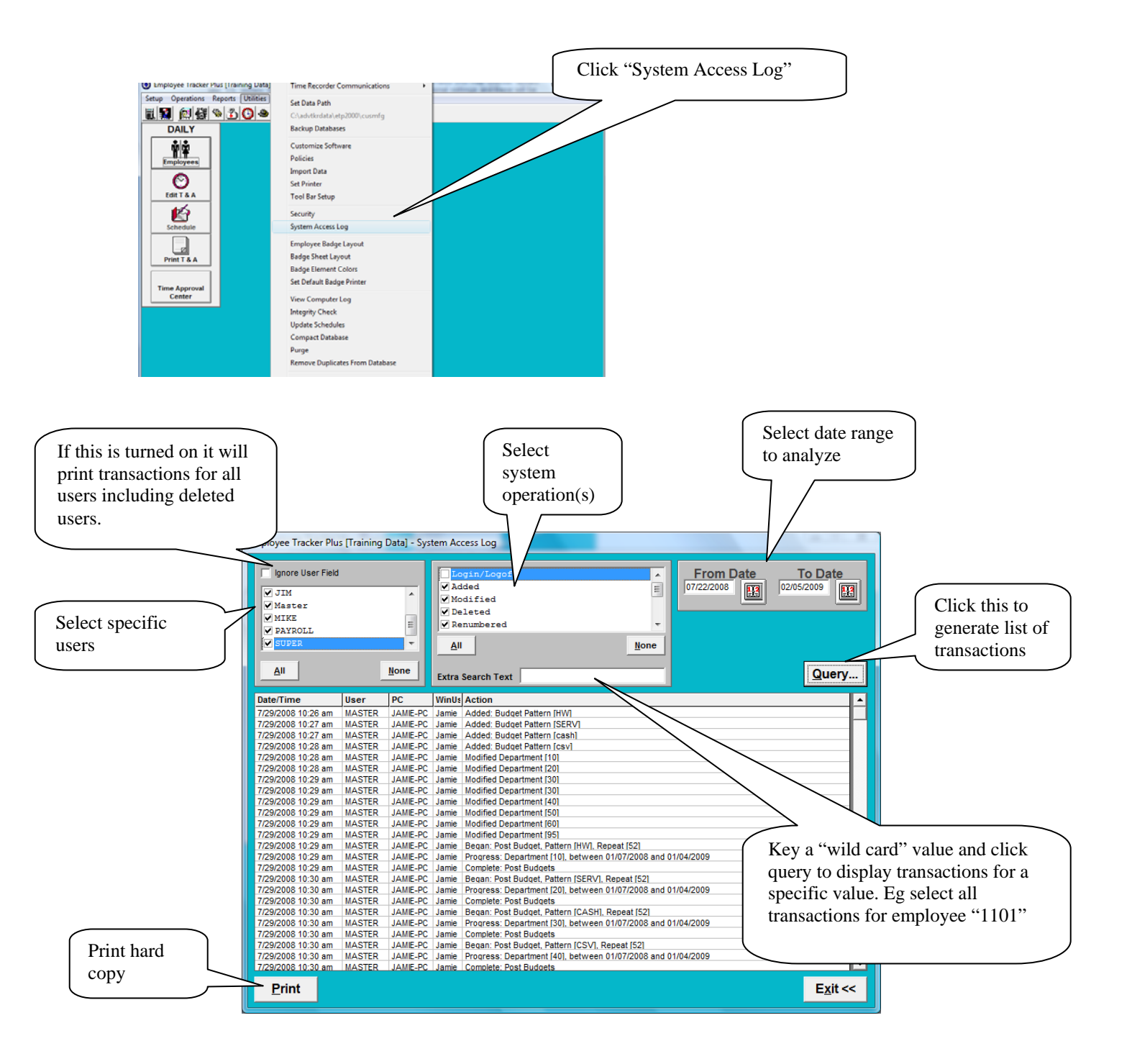